# Boletim Nº.: 2023.04

### Tema: Procedimentos de Final do Ano

Procedimentos de criação de Series de documentos NewPOS

- 1 NewPos
- 2 NewPOS Layout Antigo

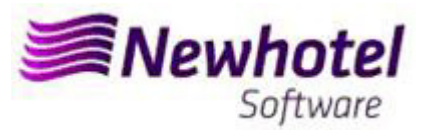

### **NEWPOS (POS)**

Para os **clientes em Portugal**, a nova portaria nº195/2020, de 13 de Agosto, que regulamenta as obrigações relacionadas com o processamento de faturas e outros documentos fiscalmente relevantes, referindo os requisitos de criação do código de barras bidimensional e do código único do documento (ATCUD), prevê a <u>obrigatoriedade de comunicação de series de faturas</u> **15 dias antes**, pelo próprio cliente no portal da AT (forma manual) e aguardar o envio da validação.

Essa validação deve ser colocada em cada serie comunicada a AT.

Recomendamos que faça <u>hoje</u> (no caso de ainda não o ter sido feito) os 3 seguintes procedimentos que são necessários para o correto funcionamento do software na mudança de ano no que se refere a:

- 1- Serie de Faturação;
- 2- Serie de Notas de Crédito;
- 3- Serie Automáticas de Documentos
- 4- Validação da serie enviada pela AT (ATCUD) só clientes em Portugal

**Nota** – A não execução destes procedimentos fará com que, após o fecho de dia 31 de dezembro para dia 1 de janeiro, fiquem impossibilitados de realizar reservas para o novo ano e respetiva faturação.

### <u>1 – NewPOS</u>

1- Deverá ser aberta uma nova série de faturas;

Para tal deverá aceder a Configurações > Séries

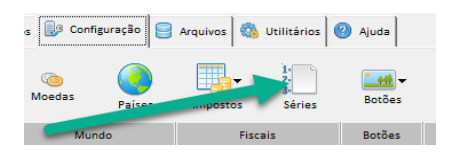

Nesta nova janela é necessário verificar se a série em vigor termina no final do ano corrente. Para tal deve selecionar a serie atual e clicar em Visualizar.

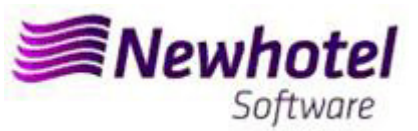

|                     | Séries        |                |                        |               |    |          | ?                                                                                                    | $\times$   |
|---------------------|---------------|----------------|------------------------|---------------|----|----------|----------------------------------------------------------------------------------------------------|------------|
| 5                   | Série         |                |                        | Tipo<br>Todas |    |          | ٢                                                                                                    | Fechar     |
| Série das facturas  |               |                |                        | -             |    | ×        | Pas                                                                                                    | Procurar   |
| Código              | 10            |                |                        |               | () | Aceitar  |                                                                                                    |            |
| Série               | LBR22         |                | Data Inicial 01-01-202 | 2 📰           | -  |          |                                                                                                    |            |
| Descrição           | LBR22         |                | Data Final 31-12-202   | 2             | 00 | Cancelar |                                                                                                    | Inserir    |
| Configuração Modo   | s de operação |                |                        |               |    |          | <ul> <li>Image: A start of the start of the start of</li></ul> | Visualizar |
| Número de factura i | nicial 1      | ☐ (Todos)<br>☑ | RESTAURANTE<br>BAB     |               |    | 1        | S                                                                                                    | Apagar     |

Para inserir uma nova serie de Factura para o novo ano deve, no menu anterior, clicar em Inserir.

| Series           |                  |        |                                                     | ? X                     |
|------------------|------------------|--------|-----------------------------------------------------|-------------------------|
| Serial<br>Status | Electronic bills | •      | Type<br>All<br>Invoices<br>Documents<br>Credit note | Close<br>Close<br>Close |
| Serial           | Description      | Status | Туре                                                | New                     |
| LBB21            | LBB21            | Active | Invoice                                             |                         |
| LBR21            | LBR21            | Active | Invoice                                             | C Displau               |
| LBR22            | LBR22            | Active | Invoice                                             |                         |
| NCLBB21          | NCLBB21          | Active | Note                                                | d an                    |

Em seguida deve prencher a Serie de Factura, descrição, data Inicial, data Final e marcar a opção Futura.

| Invoice Series                     |                |                 |             | - 0 | >     |
|------------------------------------|----------------|-----------------|-------------|-----|-------|
| Code 17<br>Serial LBR2             | 3              | From            | 01-01-2023  |     | Acce  |
| Description FATU                   | RAS 2023       | To              | 31-12-2023  |     | Canc  |
| Configuration Operation Modes      |                |                 |             | -   |       |
| Number of initial invoice          | 1              | RESTAUR4        | ANTE        |     |       |
| Number of last invoice             | ×              | BAH             |             |     |       |
| Alert final of series:<br>Number   |                |                 |             |     |       |
| Date 11-12                         | -2023          |                 |             |     |       |
| Current value                      |                |                 |             |     |       |
| Exonerate 🔽 Ticke<br>electronics 🔽 | et 🔽           |                 |             |     |       |
| External code                      |                |                 |             |     |       |
| External code 1                    |                |                 |             |     |       |
| Serial (SAP)                       |                |                 |             |     |       |
| Accounting code                    |                |                 |             |     |       |
| ATCUD(SAFT-PT)                     | Crea           | lit note series |             | -   |       |
|                                    |                |                 |             |     |       |
| Status                             | Type<br>Future | voice C Doou    | ment C Note |     |       |
| S INDUIVE IS ACTIVE I              | • rataro       |                 | mont s Note |     | 🕨 Hel |

No caso desta série de faturas ser aplicavel a todo os pontos de vendas do Hotel deve marcar a opção Todos, se for necessario uma serie de Notas de Credito para cada um dos pontos de venda deve selecionar o ponto de venda ao qual pretende que mesma seja associada.

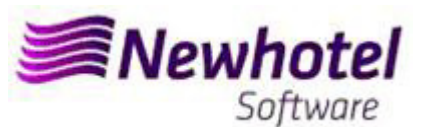

| Invoice Series      |               |                 |            | - |           | ×      |
|---------------------|---------------|-----------------|------------|---|-----------|--------|
| Code                | 17            |                 |            |   | <b>()</b> | Accept |
| Serial              | LBR23         | From            | 01-01-2023 |   |           |        |
| Description         | FATURAS 2023  | To              | 31-12-2023 |   | 0         | Cancel |
| Configuration Op    | eration Modes |                 |            |   |           |        |
| Number of initial i | voice         | RESTAUR4<br>BAR | ANTE       |   |           |        |

2- Deverá ser aberta uma nova série de notas de crédito;

Na mesma janela da serie de faturas, acedendo a Configurações > Séries

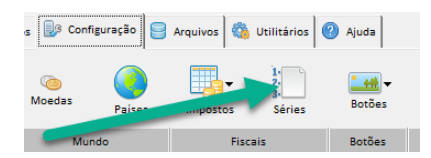

Nesta nova janela, é necessário verificar se a série em vigor termina no final do ano corrente. Para tal deve selecionar a serie atual e clicar em Visualizar:

| Séi                     | ries        |                |         |              |            |       |            |         | ?         | $\times$   |
|-------------------------|-------------|----------------|---------|--------------|------------|-------|------------|---------|-----------|------------|
| 🔄 Série das facturas    |             |                |         |              |            | -     |            | ×       | ٢         | Fechar     |
| Código                  | 12          |                |         |              |            |       | 🧆 /        | Aceitar |           | Procurar   |
| Série                   | NCLBR22     |                |         | Data Inicial | 01-01-2022 | 77771 | -          |         | -88       | riocular   |
| Descrição               | NCLBR22     |                |         | Data Final   | 31-12-2022 |       | <b>O</b> C | ancelar |           |            |
| Configuração Modos d    | le operação |                |         |              |            |       |            |         | 1         | Inserir    |
| Número de factura inic  | cial        | 1              | [Todos] | BESTALIBANT  | F          |       |            | -       | <b>\$</b> | Visualizar |
| Número de factura fina  | al 🗌        |                |         | BAR          | -          |       | -          |         | de        | Apagar     |
| Alerta do fim da série: | -           |                |         |              |            |       |            |         |           |            |
| Numero                  |             | and the second |         |              |            |       |            |         |           |            |
| Data                    | 12-12-2022  |                |         |              |            |       |            |         | S.Aut     | omáticas   |
| Valor Actual            | 45          |                |         |              |            |       |            |         | _         |            |
| Exonerar 🖂              | Bilhete     |                |         |              |            |       |            |         |           |            |
| Electrónica 🕅           |             |                |         |              |            |       |            |         | 1.        | Outern     |
| Código externo          |             |                |         |              |            |       |            |         | 3.        | ordeni     |
| Código externo 1        |             |                |         |              |            |       |            |         |           |            |
| Série (SAP)             |             |                |         |              |            |       |            |         | 0         | Aiuda      |
| Código contábil         |             |                |         |              |            |       |            |         | _         |            |

Para inserir uma nova serie de Notas de Credito para o novo ano deve, no menu anterior, clicar em Inserir.

| Serial  <br>Status  <br>                | ✓ Electronic bills                           | -                                    | Type<br>C All<br>C Invoices<br>C Documents<br>C Credit note | Close Close |
|-----------------------------------------|----------------------------------------------|--------------------------------------|-------------------------------------------------------------|-------------|
|                                         |                                              |                                      |                                                             |             |
| Serial                                  | Description                                  | Status                               | Tupe                                                        |             |
| Serial<br>NCLBB21                       | Description<br>NCLBB21                       | Status                               | Туре<br>Note                                                |             |
| Serial<br>NCLBB21<br>NCLBB22            | Description<br>NCLBB21<br>NCLBB22            | Status<br>Active<br>Future           | Type<br>Note<br>Note                                        |             |
| Serial<br>NCLBB21<br>NCLBB22<br>NCLBB21 | Description<br>NCLBB21<br>NCLBB22<br>NCLBB22 | Status<br>Active<br>Future<br>Active | Type<br>Note<br>Note<br>Note                                | New         |

Em seguida deve prencher a Serie de Nota de Credito, descrição, data Inicial, data Final, selecionar Nota e marcar a opção Futura.

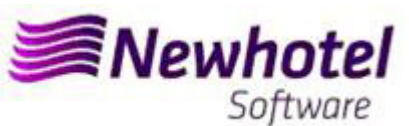

| Invoice Series                                                                                                    |                                    |                                  | - 1 | o ×               |
|----------------------------------------------------------------------------------------------------|------------------------------------|----------------------------------|-----|-------------------|
| Code<br>Serial<br>Description                                                                                                    | 17<br>NCLBR23<br>NOTA CREDITO 2023 | From 01-01-2023<br>To 31-12-2023 |     | 🛞 Accept 🚫 Cancel |
| Configuration Dependion<br>Number of initial invoice<br>Number of last invoice<br>Alert final of series:<br>Number<br>Date<br>Current value<br>Exonerate | Modes                              | RESTAURANTE<br>BAR               |     |                   |
| electronics IV<br>External code<br>External code 1<br>Serial (SAP)<br>Accounting code<br>ATCUD(SAFT-PT)<br>Status                                        | Credit note s                      | eries                            | -   |                   |

No caso de esta serie de Notas de Credito ser aplicavel a todo os Pontos de vendas do Hotel deve marcar a opção Todos, se for necessario uma serie de Notas de Credito para cada um dos pontos de venda deve selecionar o ponto de venda ao qual pretende que mesma seja associada.

| Invoice Series                   |                   |                |            | _ |     | >     |
|----------------------------------|-------------------|----------------|------------|---|-----|-------|
| Code                             | 17                |                |            |   | 🛛 🧆 | Acce  |
| Serial                           | NCLBR23           | From           | 01-01-2023 |   | 0   |       |
| Description                      | NOTA CREDITO 2023 | To             | 31-12-2023 |   | 0   | Jance |
| Number of initial invoice        |                   | All<br>RESTAUR | ANTE       |   |     |       |
| Number of last invoice           |                   | BAH            |            |   |     |       |
|                                  |                   |                |            |   |     |       |
| Alert final of series:           |                   |                |            |   |     |       |
| Alert final of series:<br>Number | 11 12 2022        |                |            |   |     |       |

Se as Séries de Faturas e as Séries de Documentos não forem por data, mas sim por Nº Final, não é necessário realizar este procedimento.

Deve haver uma série diferente por cada aplicação de faturação.

### 3- Serie Automática de Documentos

Necessário também obter e colocar os códigos ATCUD para as séries automáticas, tickets e consultas de mesa:

### Boletim Informativo Helpdesk

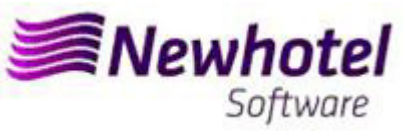

### 4- Validação da serie enviada pela AT (ATCUD) – só clientes em Portugal

Apos ter efetuado a inserção das faturas deve comunicar de forma manual no site da AT as series criadas 15 dias antes da entrada em vigor da serie. A AT enviará código de validação de cada serie comunicada e deve inserir no sistema:

### a) Faturas

Na mesma janela que criou a serie de fatura deve selecionar a serie respeitante ao código de validação inserir o código de validação e fechar a janela:

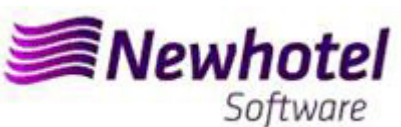

| Invoice Series                   |              |             |           |            | - |           | 2    |
|----------------------------------|--------------|-------------|-----------|------------|---|-----------|------|
| Code                             | 17           |             |           |            |   | <b>()</b> | Acce |
| Serial                           | LBR23        |             | From      | 01-01-2023 |   | -         | -    |
| Description                      | FATURAS 2023 |             | То        | 31-12-2023 |   | 0         | Canc |
| Configuration Deration           | Modes        |             |           |            |   |           |      |
| Number of initial invoice        | e 🚺 1        |             | BESTALIBA | NTE        |   |           |      |
| Number of last invoice           |              |             | BAR       |            |   |           |      |
| Alert final of series:<br>Number |              |             |           |            |   |           |      |
| Date                             | 11-12-2023   |             |           |            |   |           |      |
| Current value                    |              |             |           |            |   |           |      |
| Exonerate 🔽<br>electronics 🔽     | Ticket 🔽     |             |           |            |   |           |      |
| External code                    |              |             |           |            |   |           |      |
| External code 1                  |              |             |           |            |   |           |      |
| Serial (SAP)                     |              |             |           |            |   |           |      |
| Accounting code                  |              |             |           |            |   |           |      |
| A TOUR (CAST DT)                 |              | Cradit note | opring    |            | - |           |      |

### b) Notas de Crédito

Na mesma janela que criou a serie de fatura deve selecionar a serie respeitante ao código de validação inserir o código de validação e fechar a janela:

| 🔄 Invoice Series                                                                                                  |                                             |                |                 |            | - |                 | ×                |
|----------------------------------------------------------------------------------------------------|---------------------------------------------|----------------|-----------------|------------|---|-----------------|------------------|
| Code<br>Serial<br>Description<br>Configuration Deperation                                                         | 17<br>NCLBR23<br>NOTA CREDITO 2023<br>Modes | 3              | From<br>To      | 01-01-2023 |   | بر کھی<br>ان کی | Accept<br>Cancel |
| Number of initial invoice<br>Number of last invoice<br>Alert final of series:<br>Number<br>Date<br>Current value  | 11.12.2023                                  |                | RESTAURA<br>BAR | NTE        |   |                 |                  |
| Exonerate<br>electronics<br>External code<br>External code 1<br>Serial (SAP)<br>Accounting code<br>ATCUD(SAFT-PT) | Ticket                                      | Credit note se | eries           |            | • |                 |                  |

## 2 – NewPOS Layout Antigo

**Nota** – A não execução destes procedimentos fará com que, após o fecho de dia 31 de Dezembro para dia 1 de Janeiro, fiquem impossibilitados de realizar faturação para o novo ano.

### 1- Deverá ser aberta uma nova série de faturas;

Para tal deverá aceder a Arquivos > Séries

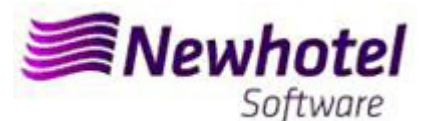

**Boletim Informativo Helpdesk** 

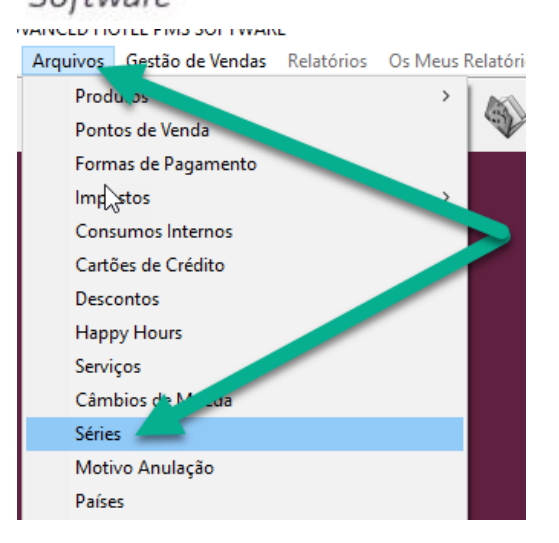

Nesta nova janela, é necessário verificar se a série em vigor termina no final do ano corrente. Para tal deve selecionar a serie atual e clicar em Visualizar.

|                            | Séries            |           |              |            |               |            |         | ?       | $\times$   |
|----------------------------|-------------------|-----------|--------------|------------|---------------|------------|---------|---------|------------|
|                            | Série             |           |              |            | Tipo<br>Todas |            |         | ٢       | Fechar     |
| 🔄 Série das factu          | ras               |           |              |            | -             |            | ×       | -       | Procurar   |
| Código                     | 10                |           |              |            | 0             | ( <b>(</b> | Aceitar | -093    | , localdi  |
| Série                      | LBR22             |           | Data Inicial | 01-01-2022 |               | -          |         |         |            |
| Descrição                  | LBR22             |           | Data Final   | 31-12-2022 |               | 00         | ancelar | 1       | Inserir    |
| Configuração 🛛 M           | lodos de operação |           |              |            |               |            |         | <b></b> | Visualizar |
| Número de fac              | tura inicial 1    | ☐ (Todos) | RESTAURANT   | E          |               |            |         | S       | Apagar     |
| Número de fac              | tura final        |           | BAR          |            |               |            |         |         |            |
| Alerta do fim da<br>Número | a série:          |           |              |            |               |            |         | S.Aut   | omáticas   |
| Data                       | 12-12-2022        |           |              |            |               |            |         |         |            |
| Valor Actual               | 3630              |           |              |            |               |            |         | 1       |            |

Para inserir uma nova serie de Factura para o Ano de 2020 deve, no menu anterior, clicar em Inserir.

| 🔄 Series               |                  |        |                                                             | ? ×            |
|------------------------|------------------|--------|-------------------------------------------------------------|----------------|
| Serial<br>Status<br>I⊽ | Electronic bills | •      | Type<br>• All<br>C Invoices<br>C Documents<br>C Credit note | Close<br>Close |
| Serial                 | Description      | Status | Туре                                                        | New            |
| LBB21                  | LBB21            | Active | Invoice                                                     |                |
| LBR21                  | LBR21            | Active | Invoice                                                     | C Dieplau      |
| LBR22                  | LBR22            | Active | Invoice                                                     |                |
| NCLBB21                | NCLBB21          | Active | Note                                                        |                |

Em seguida deve prencher a Serie de Factura, descrição, Data Inicial (01-01-2023), data Final (31-12-2023) e marcar a opção Futura.

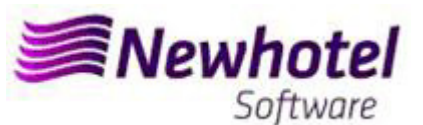

| Invoice Series                                        |                                     |   |            | ×     |
|-------------------------------------------------------|-------------------------------------|---|------------|-------|
| Code 17<br>Serial LBR23                               | From 01-01-2023                     |   | <u>⊗</u> ∧ | ccept |
| Description FATURAS 2023                              | To 31-12-2023                       |   |            |       |
| Number of initial invoice 1<br>Number of last invoice | ♥ (All)<br>♥ RESTAURANTE<br>♥ BAR   |   |            |       |
| Number<br>Date 11-12-2023                             |                                     |   |            |       |
| Exonerate IV Ticket IV<br>electronics IV              |                                     |   |            |       |
| External code External code 1 Serial (SAP)            |                                     |   |            |       |
| ACCUUNTING CODE                                       | Credit note series                  | • |            |       |
| Status<br>C Inactive C Active (* Future               | Type<br>© Invoice C Document C Note |   | <i>ब</i>   | Help  |

No caso desta série de faturas ser aplicavel a todo os Pontos de vendas do Hotel deve marcar a opção Todos, se for necessario uma serie de Notas de Credito para cada um dos pontos de venda deve selecionar o ponto de venda ao qual pretende que mesma seja associada.

| 🔄 Invoice Series     |              |                   | _          |            | $\times$ |
|----------------------|--------------|-------------------|------------|------------|----------|
| Code                 | 17           |                   |            | ( <b>(</b> | Accept   |
| Serial               | LBR23        | From              | 01-01-2023 |            |          |
| Description          | FATURAS 2023 | То                | 31-12-2023 | <b>0</b>   | Cancel   |
| Configuration Ope    | ration Modes |                   |            | 1          |          |
| Number of initial in | voice 1      | All)<br>BESTALIBA | NTE        |            |          |
| Number of last inv   | oice 🗹       | BAR               |            |            |          |

### 2- Deverá ser aberta uma nova série de notas de crédito;

Na mesma janela da serie de faturas, acedendo a Arquivos > Séries

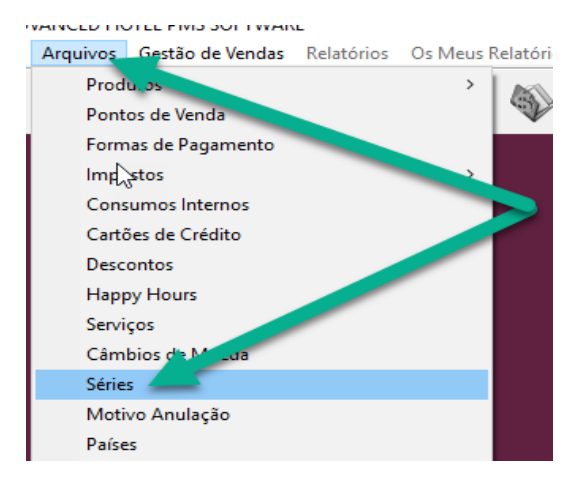

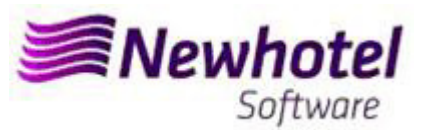

Nesta nova janela, é necessário verificar se a série em vigor termina no final do ano corrente. Para tal deve selecionar a serie atual e clicar em Visualizar.

|                       | Séries        |           |              |            |   |               |         | ?       | $\times$   |
|-----------------------|---------------|-----------|--------------|------------|---|---------------|---------|---------|------------|
| Série das facturas    |               |           |              |            | - |               | ×       | ٢       | Fechar     |
| Código                | 12            |           |              |            |   | ( <b>(</b> )) | Aceitar |         |            |
| Série                 | NCLBR22       |           | Data Inicial | 01-01-2022 |   | -             |         | H       | Procurar   |
| Descrição             | NCLBR22       |           | Data Final   | 31-12-2022 |   | <b>O</b> C    | ancelar |         |            |
| Configuração   Modo   | s de operação |           | -            |            |   |               |         | 1       | Inserir    |
| Número de factura i   | inicial 1     | ☐ (Todos) | RESTAURANT   | E          |   |               |         | <b></b> | Visualizar |
| Número de factura l   | final         |           | BAR          | -          |   | -             |         | de      | ópagar     |
| Alerta do fim da séri | e:            |           |              |            |   |               |         |         | , ipagai   |
| Numero<br>Data        | 12-12-2022    |           |              |            |   |               |         |         |            |
| Valor Actual          | 45            |           |              |            |   |               |         | S.Aut   | omáticas   |
| Exonerar 🖂            | Bilhete 🥅     |           |              |            |   |               |         |         |            |
| Electrónica 🥅         |               |           |              |            |   |               |         | 1.      | Ordem      |
| Código externo        |               |           |              |            |   |               |         | 3-      |            |
| Código externo 1      |               |           |              |            |   |               |         |         |            |
| Série (SAP)           |               |           |              |            |   |               |         | 0       | Ajuda      |
| Código contábil       |               | 1         |              |            |   |               |         | _       |            |

Para inserir uma nova serie de Notas de Credito para o novo ano deve, no menu anterior, clicar em Inserir.

| Serial [<br>Status [                               | 7 Electronic bills                           | •                                    | Type<br>C All<br>C Invoices<br>C Documents<br>C Credit note | O Close |
|----------------------------------------------------|----------------------------------------------|--------------------------------------|-------------------------------------------------------------|---------|
|                                                    |                                              |                                      |                                                             |         |
| Carial                                             | IDi-ri                                       | Chathar                              | L Trac                                                      |         |
| Serial                                             | Description                                  | Status                               | Туре                                                        | nev     |
| Serial<br>NCLBB21                                  | Description<br>NCLBB21                       | Status<br>Active                     | Type<br>Note                                                | Nev     |
| Serial<br>NCLBB21<br>NCLBB22                       | Description<br>NCLBB21<br>NCLBB22            | Status<br>Active<br>Future           | Type<br>Note<br>Note                                        | Nev     |
| Serial<br>NCLBB21<br>NCLBB22<br>NCLBB22<br>NCLBR21 | Description<br>NCLBB21<br>NCLBB22<br>NCLBB22 | Status<br>Active<br>Future<br>Active | Type<br>Note<br>Note<br>Note                                | Nev     |

Em seguida deve prencher a Serie de Nota de Credito, descrição, data Inicial, data Final, selecionar Nota e marcar a opção Futura.

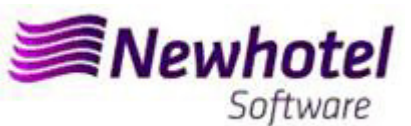

| Invoice Series                   |                  |               |           |              | -   |            | ×     |
|----------------------------------|------------------|---------------|-----------|--------------|-----|------------|-------|
| Code                             | 17               |               | ſ         |              |     | ( <b>(</b> | Accep |
| Serial                           | NCLBR23          |               | From      | 28-10-2022   |     | -          |       |
| Description                      | NOTA CREDITO 202 | 23            | То        | 27-11-2022   |     | <b>0</b> 0 | ancel |
| Configuration Operation          | Modes            |               |           |              | _   |            |       |
| Number of initial invoice        | 1                | (All)         | BESTALIBA | NTE          |     |            |       |
| Number of last invoice           |                  |               | BAR       |              |     |            |       |
| Alert final of series:<br>Number |                  |               |           |              |     |            |       |
| Date                             | 11-12-2023       |               |           |              |     |            |       |
| Current value                    |                  |               |           |              |     |            |       |
| Exonerate 🔽<br>electronics 🔽     | Ticket 🔽         |               |           |              |     |            |       |
| External code                    |                  |               |           |              |     |            |       |
| External code 1                  |                  |               |           |              |     |            |       |
| Serial (SAP)                     |                  |               |           |              |     |            |       |
| Accounting code                  |                  | 1             |           |              | - 1 |            |       |
| ATCUD(SAFT-PT)                   |                  | Credit note s | eries     |              | •   |            |       |
| ATCOD(SMETTET)                   |                  | GIGGITIOLE S  |           |              |     |            |       |
| Status                           |                  | Туре          |           |              |     |            |       |
| C Inactive C Activ               | e ( Future       | C Invoice     | C Docur   | ment (• Note |     | -          |       |
|                                  |                  |               |           |              |     | 1          | Help  |

No caso de esta serie de Notas de Credito ser aplicavel a todo os Pontos de vendas do Hotel deve marcar a opção Todos, se for necessario uma serie de Notas de Credito para cada um dos pontos de venda deve selecionar o ponto de venda ao qual pretende que mesma seja associada.

| Invoice Series                              |                   |                           |           |            | - |     | ×     |
|---------------------------------------------|-------------------|---------------------------|-----------|------------|---|-----|-------|
| Code                                        | 17                |                           |           |            |   | 🔞 / | Ассер |
| Serial                                      | NCLBR23           |                           | From      | 01-01-2023 |   |     |       |
| Description                                 | NOTA CREDITO 2023 | }                         | To        | 31-12-2023 |   | 0   | Cance |
| Number of initial in                        | nvoice 1          | <mark>⊻ (All)</mark><br>✓ | BESTALIBA | NTF        |   |     |       |
| Number of last inv<br>Alert final of series |                   |                           | BAR       |            |   |     |       |

Se as Séries de Faturas e as Séries de Documentos não forem por data, mas sim por Nº Final, não é necessário realizar este procedimento.

Deve haver uma série diferente por cada aplicação de faturação

#### 3- Serie Automática de Documentos

Necessário também obter e colocar os códigos ATCUD para as séries automáticas, tickets e consultas de mesa:

### Boletim Informativo Helpdesk

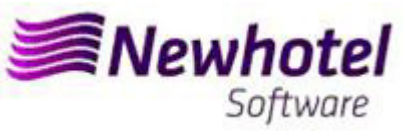

| Séries                                                                                                    |                                                                                         | ? ×                                            | 📴 Series Automáticas                                      |                              |                                | ?                          | ×       |
|----------------------------------------------------------------------------------------------------|-----------------------------------------------------------------------------------------|------------------------------------------------|-----------------------------------------------------------|------------------------------|--------------------------------|----------------------------|---------|
| Série                                                                                                    | Tipo<br>• Todas                                                                         | 🕑 Fechar                                       | Série                                                     |                              | Tipo<br>• Todos                | 🙆 Fe                       | echar   |
| Estado Activa 💌                                                                                                    | C Facturas                                                                              | Procurar                                       | Estado Activa                                             | •                            | C Conta<br>C Comprovativo      |                            | rocurar |
| 🖂 Facturas Electrónicas                                                                                                    | Nota de crédito                                                                         |                                                |                                                           |                              | Saft.PT AT                     | CUD JE4MBM34               |         |
| Série Descrição                                                                                                    | Estado Tipo ^                                                                           | Inserir                                        | Ponto de Venda (                                          |                              | 30(116)                        | 2 Ano 20                   | 024     |
| D0C2023 D0C2023<br>FTP0S23 FTP0S23                                                                                                    | Activa<br>Activa Factura                                                                | Visualizar                                     | Descrição                                                 | Série                        | Estado Tipo                    | ATCUD Future S             | Series  |
| NCPOS23 NCPOS23                                                                                                    | Activa Nota                                                                             |                                                | Ponto de Venda : BAR     C-1_2023     C-1_2023            | 3                            | Activa Comprov                 | stivo JF4MBM34             | \$      |
|                                                                                                    |                                                                                         | Apagar                                         | T-1_2023 T-1_2023                                         | 3<br>RANTE                   | Activa Conta                   | JF4WBM4D                   |         |
|                                                                                                    |                                                                                         | S Automáticas                                  | C-2_2023 C-2_2023<br>T-2_2023 T-2_2023                    | 3                            | Activa Comprov<br>Activa Conta | stivo JF4KBMPC<br>JF4WBMDP |         |
|                                                                                                    |                                                                                         |                                                |                                                           |                              |                                |                            |         |
|                                                                                                    |                                                                                         | 1                                              |                                                           |                              |                                |                            |         |
|                                                                                                    |                                                                                         | 3. Ordem                                       |                                                           |                              |                                |                            |         |
|                                                                                                    |                                                                                         |                                                |                                                           |                              |                                |                            |         |
|                                                                                                    |                                                                                         | Ajuda                                          | 1                                                         |                              |                                |                            | Ajuda   |
|                                                                                                    |                                                                                         |                                                |                                                           |                              |                                |                            |         |
| Series Automáticas                                                                                                    | 5                                                                                       |                                                |                                                           |                              |                                | ? • ×                      | <       |
|                                                                                                    |                                                                                         |                                                |                                                           |                              |                                | - (5)                      | 1       |
| Série                                                                                                    |                                                                                         | Tipo<br>G. Todas                               |                                                           |                              |                                | 🕐 recha                    | r       |
|                                                                                                    | -                                                                                       | C Conta                                        |                                                           |                              |                                |                            |         |
| Estado Eutura                                                                                                    |                                                                                         | C Compro                                       | vativo                                                    |                              |                                | 2 -                        |         |
| Earland Lander                                                                                                    |                                                                                         |                                                |                                                           |                              |                                |                            |         |
|                                                                                                    |                                                                                         |                                                |                                                           | à.                           |                                |                            |         |
|                                                                                                    | -                                                                                       |                                                |                                                           |                              |                                |                            |         |
|                                                                                                    | -                                                                                       |                                                | Saft-PT ATCI                                              | UD O                         | 4                              |                            |         |
|                                                                                                    |                                                                                         |                                                | Saft-PT ATC                                               |                              | 4                              |                            |         |
| Ponto de Venda 🗡                                                                                                    |                                                                                         |                                                | Saft-PT ATCI                                              | ND 0                         | 4                              | Ano 2024                   |         |
| Ponto de Venda 🗸                                                                                                    | Série                                                                                   | Estado                                         | Saft-PT ATCI                                              | ud 🛛                         |                                | Ano 2024<br>Future Serie   | s       |
| Ponto de Venda /<br>Descrição                                                                                                    | Série                                                                                   | Estado                                         | Saft-PT ATCI<br>Tipo                                      | UD 0                         | 4<br>ATCUD                     | Ano 2024<br>Future Serie   | s       |
| Ponto de Venda /<br>Descrição<br>- Ponto de Venda :<br>C-1 2024                                                                       | Série<br>BAR<br>C-1 2024                                                                | Estado                                         | Saft-PT ATCI                                              |                              | 4<br>ATCUD                     | Ano 2024<br>Future Serie   | is l    |
| Ponto de Venda /<br>Descrição<br>- Ponto de Venda :<br>C-1_2024<br>T-1_2024                                                           | Série<br>BAR<br>C-1_2024<br>T-1_2024                                                    | Estado<br>Futura                               | Saft-PT ATCI<br>Tipo<br>Comprovati                        | VO 0                         | 4<br>ATCUD                     | Ano 2024<br>Future Serie   | s       |
| Ponto de Venda /<br>Descrição<br>- Ponto de Venda :<br>C-1_2024<br>T-1_2024<br>- Ponto de Venda :                                     | Série<br>BAR<br>C-1_2024<br>T-1_2024<br>BESTAUBANTE                                     | Estado<br>Futura<br>Futura                     | Saft-PT ATCI<br>Tipo<br>Comprovati<br>Conta               | UD 0                         | 4<br>ATCUD                     | Ano 2024<br>Future Serie   | s       |
| Ponto de Venda /<br>Descrição<br>- Ponto de Venda :<br>C-1_2024<br>T-1_2024<br>- Ponto de Venda :<br>C-2_2024                         | Série<br>BAR<br>C-1_2024<br>T-1_2024<br>RESTAURANTE<br>C-2_2024                         | Estado<br>Futura<br>Futura                     | Saft-PT ATCI<br>Tipo<br>Comprovati<br>Conta               | UD 0 0                       | 4<br>ATCUD                     | Ano 2024<br>Future Serie   | is      |
| Ponto de Venda /<br>Descrição<br>- Ponto de Venda :<br>C-1_2024<br>T-1_2024<br>- Ponto de Venda :<br>C-2_2024<br>T-2_2024<br>T-2_2024 | Série<br>BAR<br>C-1_2024<br>T-1_2024<br>RESTAURANTE<br>C-2_2024<br>T-2_2024<br>T-2_2024 | Estado<br>Futura<br>Futura<br>Futura           | Saft-PT ATCI<br>Tipo<br>Comprovati<br>Conta               | UD 0<br>Vo 0<br>Vo 0         | ATCUD                          | Ano 2024<br>Future Serie   | s       |
| Ponto de Venda /<br>Descrição<br>- Ponto de Venda :<br>C-1_2024<br>T-1_2024<br>- Ponto de Venda :<br>C-2_2024<br>T-2_2024             | Série<br>BAR<br>C-1_2024<br>T-1_2024<br>RESTAURANTE<br>C-2_2024<br>T-2_2024             | Estado<br>Futura<br>Futura<br>Futura<br>Futura | Saft-PT ATCI<br>Tipo<br>Comprovati<br>Conta<br>Conta      | UD 0<br>Vo 0<br>Vo 0<br>Vo 0 | ATCUD                          | Ano 2024<br>Future Serie   | s       |
| Ponto de Venda /<br>Descrição<br>- Ponto de Venda :<br>C-1_2024<br>T-1_2024<br>- Ponto de Venda :<br>C-2_2024<br>T-2_2024             | Série<br>BAR<br>C-1_2024<br>T-1_2024<br>RESTAURANTE<br>C-2_2024<br>T-2_2024             | Estado<br>Futura<br>Futura<br>Futura<br>Futura | Saft-PT ATCI<br>Tipo<br>Comprovati<br>Conta<br>Comprovati | VO 0<br>VO 0<br>VO 0         | 4<br>ATCUD                     | Ano 2024<br>Future Serie   | \$      |
| Ponto de Venda /<br>Descrição<br>- Ponto de Venda :<br>C-1_2024<br>T-1_2024<br>- Ponto de Venda :<br>C-2_2024<br>T-2_2024<br>T-2_2024 | Série<br>BAR<br>C-1_2024<br>T-1_2024<br>RESTAURANTE<br>C-2_2024<br>T-2_2024             | Estado<br>Futura<br>Futura<br>Futura<br>Futura | Saft-PT ATCI<br>Tipo<br>Comprovati<br>Conta<br>Comprovati | UD 0<br>Vo 0<br>Vo 0         | 4<br>ATCUD                     | Ano 2024<br>Future Serie   | s       |
| Ponto de Venda /<br>Descrição<br>- Ponto de Venda :<br>C-1_2024<br>T-1_2024<br>- Ponto de Venda :<br>C-2_2024<br>T-2_2024<br>T-2_2024 | Série<br>BAR<br>C-1_2024<br>T-1_2024<br>RESTAURANTE<br>C-2_2024<br>T-2_2024             | Estado<br>Futura<br>Futura<br>Futura<br>Futura | Saft-PT ATCI<br>Tipo<br>Comprovati<br>Conta<br>Comprovati | UD 0<br>Vo 0<br>Vo 0         | 4<br>ATCUD                     | Ano 2024<br>Future Serie   | 2       |
| Ponto de Venda /<br>Descrição<br>- Ponto de Venda :<br>C-1_2024<br>T-1_2024<br>- Ponto de Venda :<br>C-2_2024<br>T-2_2024<br>T-2_2024 | Série<br>BAR<br>C-1_2024<br>T-1_2024<br>RESTAURANTE<br>C-2_2024<br>T-2_2024             | Estado<br>Futura<br>Futura<br>Futura<br>Futura | Saft-PT ATCI<br>Tipo<br>Comprovati<br>Conta<br>Comprovati | UD 0<br>Vo 0<br>Vo 0         | 4<br>ATCUD                     | Ano 2024<br>Future Serie   | 2       |
| Ponto de Venda /<br>Descrição<br>- Ponto de Venda :<br>C-1_2024<br>T-1_2024<br>- Ponto de Venda :<br>C-2_2024<br>T-2_2024<br>T-2_2024 | Série<br>BAR<br>C-1_2024<br>T-1_2024<br>RESTAURANTE<br>C-2_2024<br>T-2_2024<br>T-2_2024 | Estado<br>Futura<br>Futura<br>Futura<br>Futura | Saft-PT ATCI                                              | UD 0                         | 4<br>ATCUD                     | Ano 2024<br>Future Serie   | s       |
| Ponto de Venda /<br>Descrição<br>- Ponto de Venda :<br>C-1_2024<br>- Ponto de Venda :<br>C-2_2024<br>T-2_2024<br>T-2_2024             | Série<br>BAR<br>C-1_2024<br>T-1_2024<br>RESTAURANTE<br>C-2_2024<br>T-2_2024<br>T-2_2024 | Estado<br>Futura<br>Futura<br>Futura<br>Futura | Saft-PT ATCI                                              | UD 0                         | 4<br>ATCUD                     | Ano 2024<br>Future Serie   | ŝ       |
| Ponto de Venda /<br>Descrição<br>- Ponto de Venda :<br>C-1_2024<br>- Ponto de Venda :<br>C-2_2024<br>T-2_2024<br>T-2_2024             | Série<br>BAR<br>C-1_2024<br>T-1_2024<br>RESTAURANTE<br>C-2_2024<br>T-2_2024<br>T-2_2024 | Estado<br>Futura<br>Futura<br>Futura<br>Futura | Saft-PT ATCI                                              | UD 0                         | 4<br>ATCUD                     | Ano 2024<br>Future Serie   | \$      |
| Ponto de Venda /<br>Descrição<br>- Ponto de Venda :<br>C-1_2024<br>T-1_2024<br>- Ponto de Venda :<br>C-2_2024<br>T-2_2024<br>T-2_2024 | Série<br>BAR<br>C-1_2024<br>T-1_2024<br>RESTAURANTE<br>C-2_2024<br>T-2_2024<br>T-2_2024 | Estado<br>Futura<br>Futura<br>Futura<br>Futura | Saft-PT ATCI                                              | UD 0                         | 4<br>ATCUD                     | Ano 2024<br>Future Serie   | 2       |

### 4- Validação da serie enviada pela AT (ATCUD) – só clientes em Portugal

Apos ter efetuado a inserção das faturas deve comunicar de forma manual no site da AT as series criadas 15 dias antes da entrada em vigor da serie. A AT enviará código de validação de cada serie comunicada e deve inserir no sistema:

### a) Faturas

Na mesma janela que criou a serie de fatura deve selecionar a serie respeitante ao código de validação inserir o código de validação e fechar a janela:

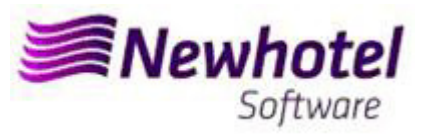

| Invoice Series                   |              |             |          |             |   |            | ×      |
|----------------------------------|--------------|-------------|----------|-------------|---|------------|--------|
| Code                             | 17           |             |          |             |   | ( <b>(</b> | Accep  |
| Serial                           | LBR23        |             | From     | 01-01-2023  |   | 0          |        |
| Description                      | FATURAS 2023 |             | To       | 31-12-2023  |   | <u> </u>   | Cancel |
| Configuration Operation          | Modes        |             |          | · · · · · · |   |            |        |
| Number of initial invoice        | • 1          |             | RESTAURA | NTE         |   |            |        |
| Number of last invoice           |              | •           | BAR      |             |   |            |        |
| Alert final of series:<br>Number |              |             |          |             |   |            |        |
| Date                             | 11-12-2023   |             |          |             |   |            |        |
| Current value                    |              |             |          |             |   |            |        |
| Exonerate 🔽<br>electronics 🔽     | Ticket 🔽     |             |          |             |   |            |        |
| External code                    |              |             |          |             |   |            |        |
| External code 1                  |              |             |          |             |   |            |        |
| Serial (SAP)                     |              |             |          |             |   |            |        |
| Accounting code                  |              | 1           |          |             |   |            |        |
| ATCUD(SAFT-PT)                   |              | Credit note | series   |             | - |            |        |

#### b) Notas de crédito

Na mesma janela que criou a serie de fatura deve selecionar a serie respeitante ao código de validação inserir o código de validação e fechar a janela:

| Invoice Series             |                  |       |           |            | — |     | ×      |
|----------------------------|------------------|-------|-----------|------------|---|-----|--------|
| Code                       | 17               |       |           |            | - | 🧆 A | Accept |
| Serial INI                 | CLBR23           |       | From      | 01-01-2023 |   |     | `anaal |
| Description N              | OTA CREDITO 2023 | ;     | To        | 31-12-2023 |   | 0   | ancei  |
| Configuration Operation Mo | odes             |       |           |            | - |     |        |
| Number of initial invoice  | 1                | (All) | RESTALIDA | NTE        |   |     |        |
| Number of last invoice     |                  | H     | BAR       |            |   |     |        |
| Alert final of series:     |                  |       |           |            |   |     |        |
| Number                     |                  |       |           |            |   |     |        |
| Date 11                    | 1-12-2023        |       |           |            |   |     |        |
| Current value              |                  |       |           |            |   |     |        |
| Exonerate 🔽 T              | icket 🔽          |       |           |            |   |     |        |
| electronics 🔽              |                  |       |           |            |   |     |        |
| External code              |                  |       |           |            |   |     |        |
| External code 1            |                  |       |           |            |   |     |        |
| Serial (SAP)               |                  |       |           |            |   |     |        |
| Accounting code            |                  | 1     |           |            |   |     |        |
| -                          |                  |       |           |            |   |     |        |

Em caso de dúvida, contacte o Helpdesk NewHotel, ao seu dispor 24 horas por dia.

| Helpdesk                   | Headquarters                    |
|----------------------------|---------------------------------|
| Tel: +(351) 21 844 00 20   | Tel: +(351) 21 844 00 10        |
| Móvel: +(351) 93 300 00 00 | Av. Almirante Gago Coutinho, 70 |
| Skype: Helpdesk.Newhotel   | 1700-031 Lisboa   Portugal      |